#### 新會商會學校 Google 雲端硬碟登入手冊

 開啓 chome 後到 新會商會學校校網: <u>www.swcss.edu.hk</u> 新會商會學校校網>最新消息>停課不停學 雲端硬碟登入

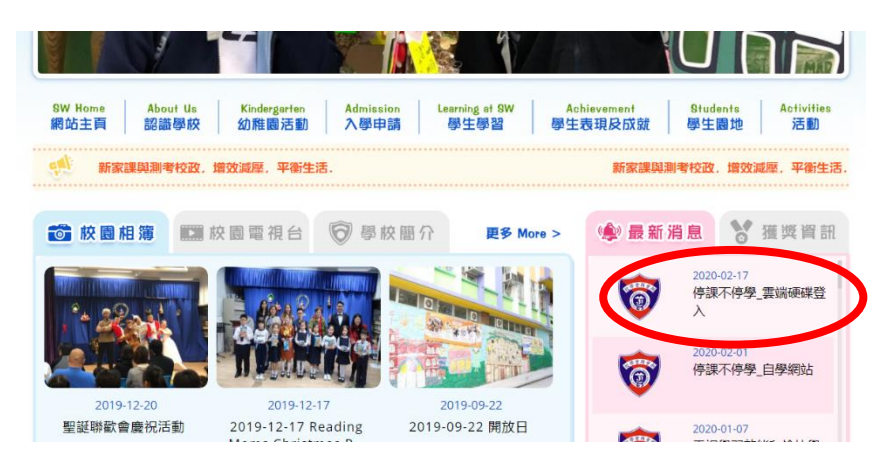

 於「電郵地址或電話號碼」欄輸入「學生登入帳戶」,然後按繼續 學生登入帳戶:班主任已發放給家長

[校內學生編號可參考手冊背後的條碼(Barcode)]

| Google<br>登入<br>使用您的 Google 帳戶                     |              |
|----------------------------------------------------|--------------|
| - 電子郵件地址或電話號碼<br>XXXXXXX@swcss.edu.hk<br>忘記電子郵件地址? | 以六年級學生的帳戶作例子 |
| 如果這不是你的電腦,請使用訪客模式以私密方式登入。<br><b>瞭解詳情</b>           |              |
| 建立帳戶                                               |              |

3. 輸入密碼: 班主任已發放給家長

| Goo      | gle |
|----------|-----|
|          |     |
| - 輸入您的密碼 |     |
|          | Ŕ   |
| 忘記密碼?    | 繼續  |

後按繼續

4. 如出現以下畫面,按 Accept

#### Google

#### Welcome to your new account

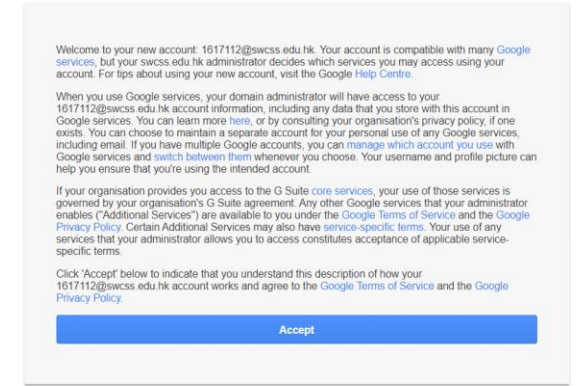

5. 選取 Drive

| Google Account           | Q                        | Search Google Account               |                                                 |          | 0      |          |
|--------------------------|--------------------------|-------------------------------------|-------------------------------------------------|----------|--------|----------|
|                          |                          |                                     |                                                 |          |        | X        |
| Home                     |                          |                                     |                                                 | G        |        |          |
| Personal info            |                          |                                     | Account                                         | Gmail    | Drive  |          |
| Data & personalisation   |                          |                                     |                                                 |          |        |          |
| Security                 |                          | Welcome,                            | <u> </u>                                        |          |        |          |
| People & sharing         |                          | Manage your info, privacy and secur | Classroom                                       | Docs     | Sheets |          |
| Payments & subscriptions | IS                       |                                     |                                                 |          | 31     | @        |
|                          | Transfer your content Pr | Privacy & personalisatio            | Slides                                          | Calendar | Chat   |          |
|                          |                          | files to another Google Account     | See the data in your G<br>and choose what activ | 9        |        | 8        |
|                          |                          |                                     | personanse your doog                            | Meet     | Sites  | Contacts |
|                          |                          | Start transfer                      | Manage your data & r                            |          |        |          |

### 6. 按 Shared drives 後出現下圖,雙按下圖進入

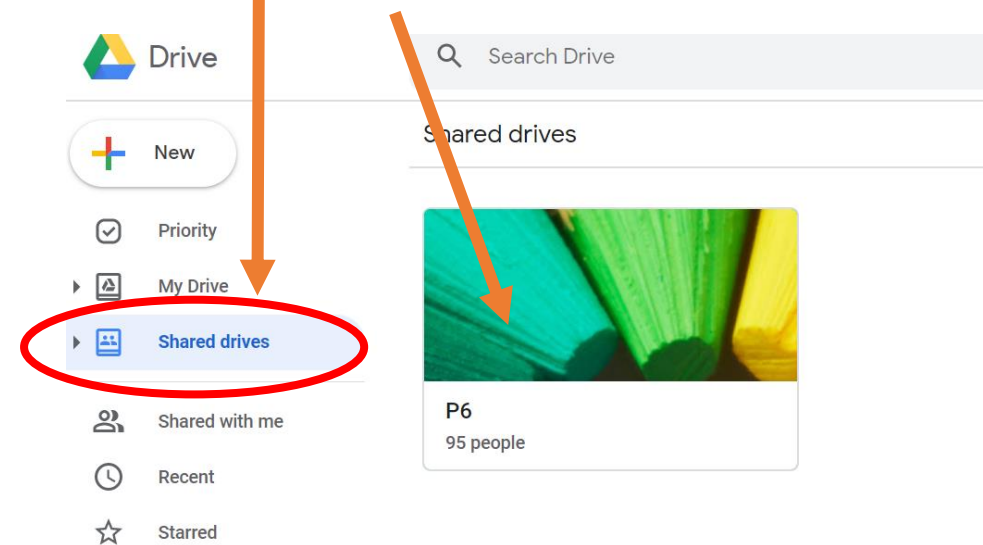

# 7. 點選日期

|    | Drive          | Q Search Drive    | * |
|----|----------------|-------------------|---|
| +  | New            | P6 -<br>95 people |   |
| Ø  | Priority       | Folders           |   |
| •  | My Drive       | 03-03-2020        |   |
| •  | Shared drives  | 25-02-2020        |   |
| 00 | Shared with me |                   |   |
| () | Recent         |                   |   |

### 8. 點選科目

|                | Drive                    | Q Search Drive -  |  |
|----------------|--------------------------|-------------------|--|
| +              | New                      | P6 > 03-03-2020 - |  |
| ()<br>()<br>() | Priority<br>My Drive     | Folders           |  |
| •              | Shared drives            | Files             |  |
| 2í<br>()       | Shared with me<br>Recent |                   |  |

## 9. 在文件上右按滑鼠,點選下載

|     | 雲端硬碟                | Q 搜尋「雲    | 端硬       | 渫」             |   |           |   |                           | ?          | ÷     |
|-----|---------------------|-----------|----------|----------------|---|-----------|---|---------------------------|------------|-------|
| (+  | 新增                  | P6 > 25-C | ©<br>**  | 預覽<br>選擇開啟方式   | > |           | ⊝ | °¢                        | $\odot$    | Û     |
| 0   | 優先項目                | 名稱 ↓      | *<br>0+  | 分享             |   | 上次修改日期    |   |                           | 百分         | 率的    |
| ▶ @ | 我的雲端硬碟              | ● 百分率的    | Ð        | 取得共用連結         |   | 下午12:32 我 |   |                           | 01.n       | וף4   |
| •   | 共用雲端硬碟              |           | +        | 新増至工作區<br>移至   | > |           |   |                           | 詳情         |       |
| •   | 電腦                  |           | <br>☆    | 新増至「已加星號」      |   |           | 1 | 百分率的                      | 應用         |       |
| 0   | 與我共用的               |           | l_       | 重新命名           |   |           |   | 商场有食肆(<br>肆的 <u>百分之</u> 负 | 5 MD # + 1 | 前線公25 |
| 0   | 最近                  | _         | cc       | 管理字幕軌          |   |           |   | 2H 4H                     |            |       |
| ☆   | 已加星號                |           | 1)<br>[] | 管理版本<br>建立副本   |   |           |   | л                         | 15.4       |       |
| •   | 儲存空間<br>已使用 30.5 GB |           |          | 周起迷田<br>志<br>武 |   |           |   |                           |            |       |
| tā: | 管理控制台               |           | Ū        | 刪除所有人的副本       |   |           |   | 類型                        |            | 影片    |

10. 開啓下載的檔案